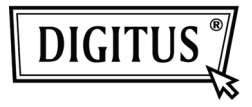

# ADATTATORE DISPLAY USB

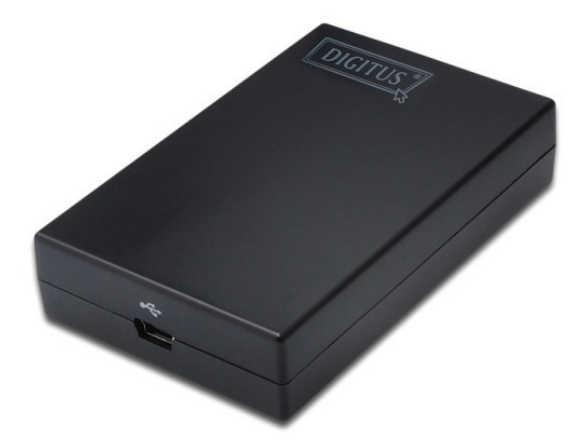

## Guida rapida all'installazione DA-70833

## 1. Installazione del Driver

#### Precauzione:

# NON connettere l'adattatore al vostro pc prima di aver installato il driver fornito.

Inserire il CD fornito nel vostro lettore CD e il programma di installazione si avvierà automaticamente quando il **CD Driver** viene inserito. Seguire le istruzioni a schermo per completare l'installazione.

### Per gli utenti di Windows Vista / Windows 7:

- Cliccate su Run Setup.exe per eseguire il programma di installazione.
- Se incontrate la finestra di dialogo User Account Control quando cercate di installare il programma, inserite la password o cliccate su Allow per avviare l'installazione.
- Quando vi viene richiesto di riavviare il vostro PC, cliccate su Yes. Si noti che il riavvio è sempre necessario per installazioni che vadano a buon fine. Se non appare la richiesta di riavvio, assicurativi di riavviare il vostro PC manualmente.

### Per gli utenti di Windows 2000 / Windows XP:

 Se vi viene richiesto un patch di sistema dopo aver eseguito il file di setup, scaricate ed installate innanzi tutto il patch richiesto. Dopo di che eseguite nuovamente il file di setup per installare il driver.

### 2. Eseguire la Connessione

Collegare la parte più piccola del cavo USB all'adattatore. Quindi connettere l'altra estremità del cavo USB ad una porta USB 2.0 sul vostro computer.

Se il vostro monitor non è ancora connesso all'adattatore, assicuratevi di connetterlo ed alimentarlo.

Dopo la connessione, Windows completerà automaticamente l'installazione. Con Windows Vista, se il monitor aggiunto è bianco, riavviare il vostro sistema nuovamente.

| Nota: | Prima che l'installazione sia             |
|-------|-------------------------------------------|
|       | schermo diventi nero un paio<br>di volte. |

## 3. Cambiare Modalità Display

Ci sono molti modi con i quali potete utilizzare il monitor collegato all'adattatore. Il monitor aggiunto può essere configurato per essere usato in "Modalità Specchio" o in modalità "Estesa" (estende cioè il vostro desktop di windows per tutto il monitor aggiunto).

Cliccare sull'icona **DisplayLink Device** per controllare l'adattatore display e settare le **Display Properties** come sotto indicato.

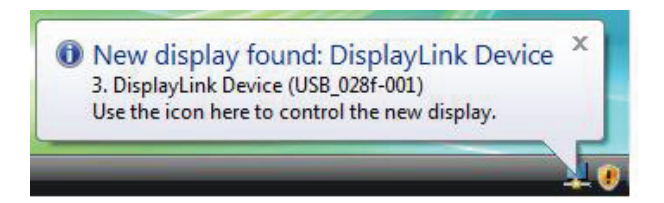

|   | Screen Resolution |   |
|---|-------------------|---|
|   | Color Quality     | • |
|   | Screen Rotation   | • |
|   | Extend To         | • |
| • | Extend            |   |
|   | Mirror            |   |
|   | Off               |   |
|   | Advanced          |   |

(La stringa sopra indicata dipende da ogni singolo adattatore display)

Questa *Guida veloce all'installazione* descrive solo le istruzioni di base sull'installazione. Per maggiori informazioni, vi preghiamo di fare riferimento al *Manuale Utente* fornito sul CD-ROM.